# 💪 武蔵野銀行 マイナポータル連携

✓特定口座の年間取引報告書の情報を一括で取得できます。
✓年間取引報告書の金額が自動入力されるため、ご自身で入力する手間を省くことができます。
✓ご自宅等からインターネットを通じて確定申告ができます。
✓武蔵野銀行で電子交付契約をしていなくても特定口座を開設していればご利用可能です。
※スマートフォンに「マイナポータルアプリ」をインストールし、利用者登録が必要です。

●e-私書箱とマイナポータルについてご説明いたします。

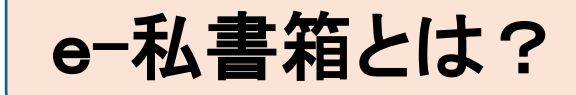

(株)野村総合研究所が提供するサービスです。 武蔵野銀行で提供する電子書面の閲覧・管理とは別に、e-私書箱の機能として マイナポータルとの連携などが可能です。

マイナポータルとは?

政府が運営するオンラインサービスです。 行政手続きの検索やご自身のマイナンバーカードに関する情報等を確認できます。

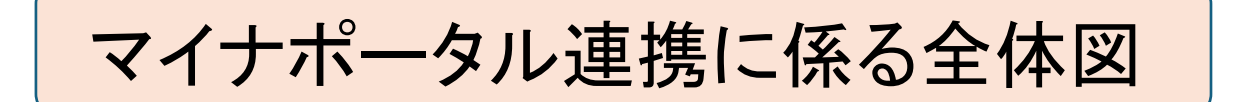

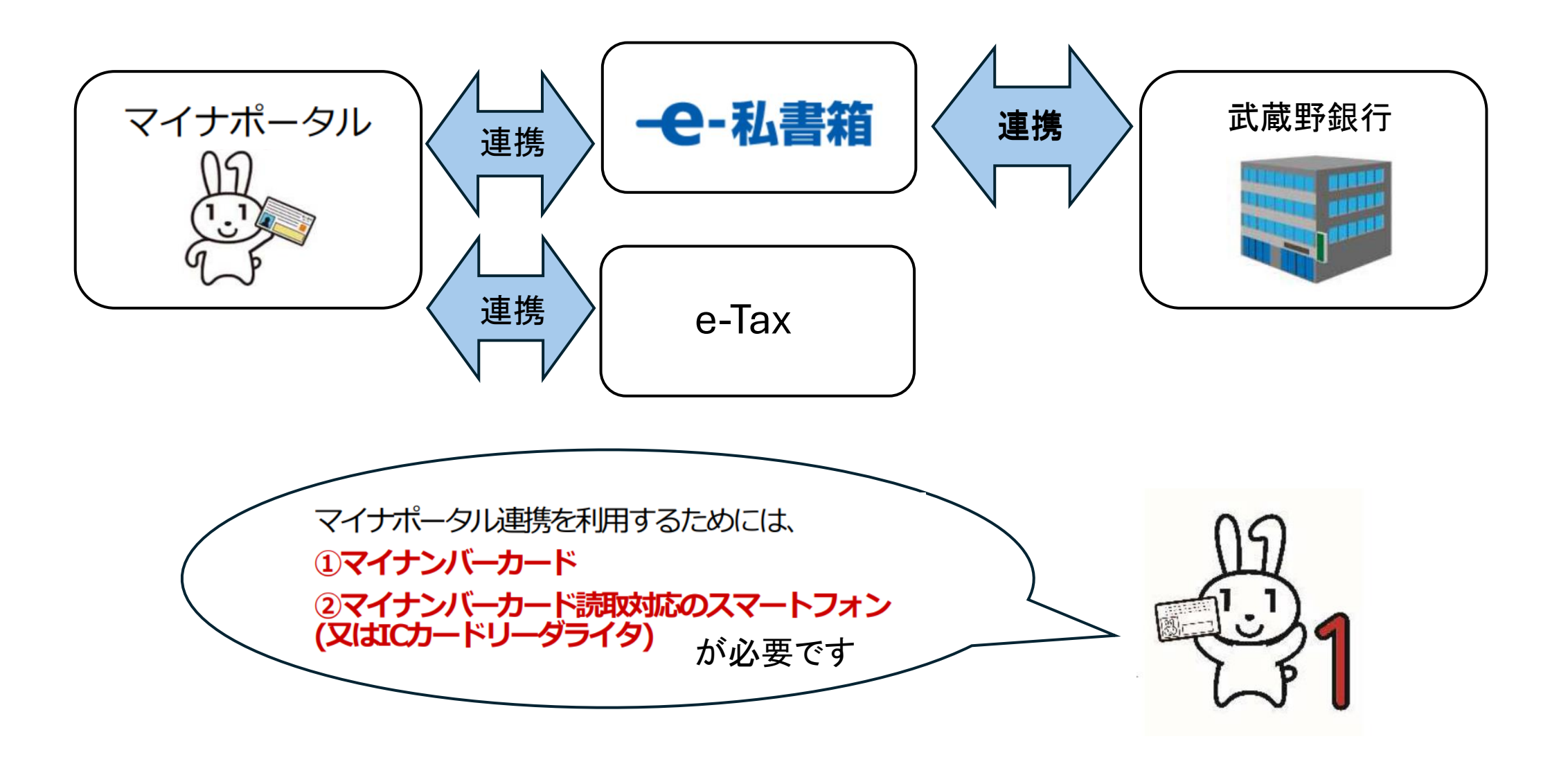

e-私書箱とマイナポータルの連携手順

•マイナポータル利用者登録 手順A •e-私書箱アカウント登録 手順B •マイナポータルe-私書箱連携設定 手順C します。 •マイナポータルとe-taxのアカウント連携 手順D

このページでは、手順Bと手順Cについてご説明いたします。

## 手順A マイナポータルへの利用者登録

e-私書箱をマイナポータルと連携させるには、マイナポータルの利用者登録が必要になります。 マイナポータルの利用者登録につては下記URLをご確認ください。 マイナポータルのサイト(https://myna.go.jp/)

#### 手順B e-私書箱アカウント登録

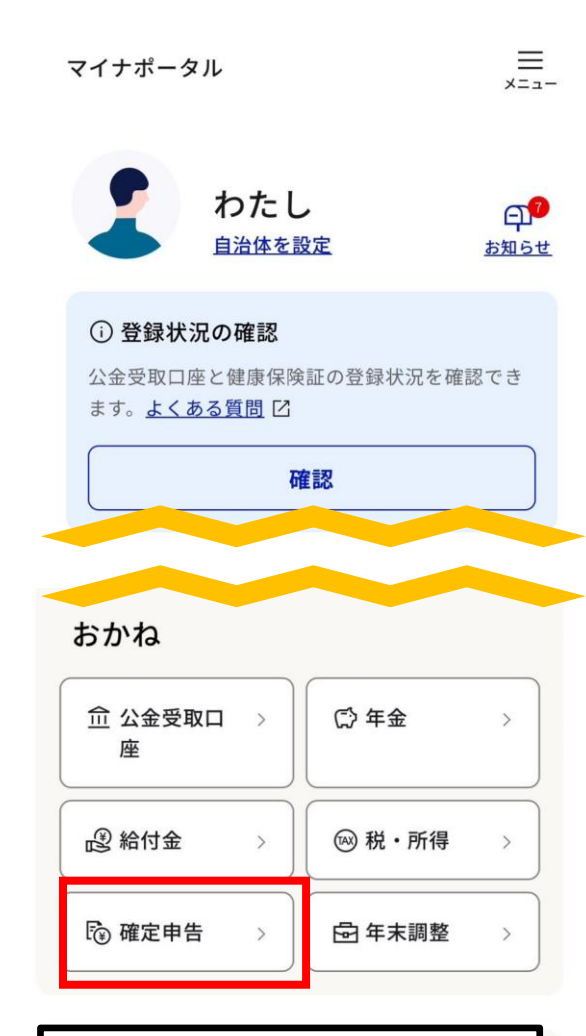

①マイナポータルにログイン後、 「確定申告」を選択

マイナポータル 確定申告

### 確定申告の事前準備

マイナポータルと外部サイトを連携することで、確定 申告に必要な証明書等を一括取得します。

 $\triangle$ 

#### 取得できる控除証明書等の確認(国税庁サイト) 🖸

証明書等の取得をはじめる

#### 準備の流れ

マイナポータルで事前準備の3ステップを行います。そ の後、国税庁サイトにて申告書を作成・提出してくだ さい。

- 取得したい証明書等の選択
- 2 外部サイトとの連携
- 証明書等の準備状況の確認 3

W ②「証明書等の取得をはじめる」を選択 マイナポータル 確定申告

 $\triangle$ 

#### 証明書等の選択

最新の状況に合わせて、取得したい証明書等を選択し てください。過去にマイナポータルで事前準備を実施 した場合は、その内容が反映されます。

#### 控除

医療費控除 医療費通知情報 ~ ※事前準備することなく自動で取得されます 寄附金控除(ふるさと納税) 寄附金の受領書 / 寄附金控除に関する証明書 +選択 社会保険料控除 国民年金保険料 / 国民年金基金掛金控除証明書 十選択 生命保险料控除 +選択 株式の特定口座 特定口座年間取引報告書 + 選択

③「株式の特定口座」の「+選択」を 選択

ま行

□ 松井証券株式会社

□ マネックス証券株式会社

□ 丸三証券株式会社

- □ みずほ証券株式会社
- □ 三井住友信託銀行株式会社(銀行)

三菱UFJモルガン・スタンレー証券株式
会社

□ 水戸証券株式会社(電子交付の方はこち
ら)

□ 水戸証券株式会社(郵送交付の方はこち
□ ら)

✓ 株式会社武蔵野銀行

〇 めぶき証券株式会社

や行

□ 山和証券株式会社

キャンセル OK

④リストから武蔵野銀行を選択し、 「OK]を選択

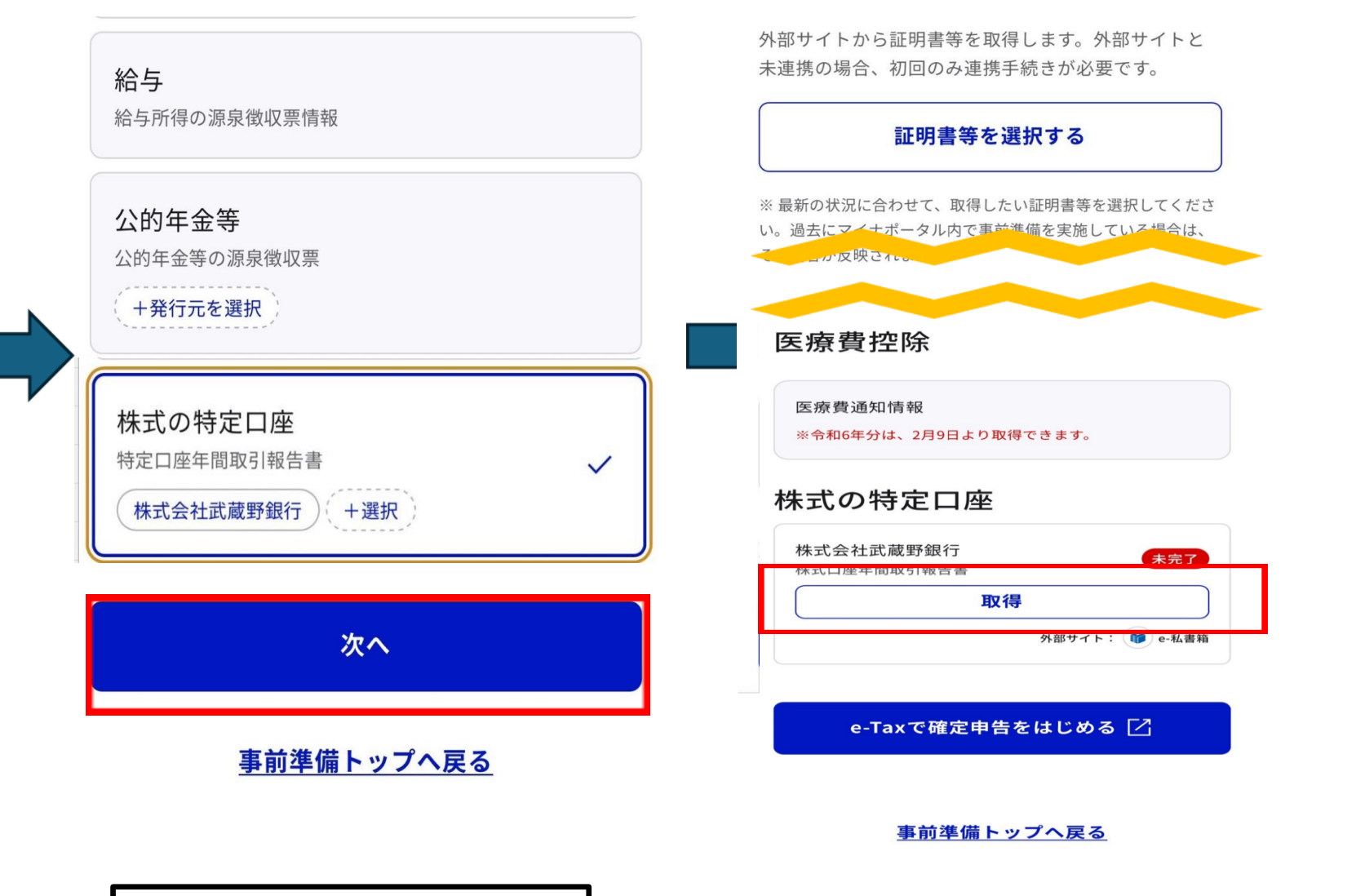

⑤武蔵野銀行を追加されたことを確認し、 「次へ」を選択

⑥「取得」を選択

証明書等の取得

※ 最新の状況に合わせて、取得したい証明書等を選択してくださ い。過去にマイナポータル内で事前準備を実施している場合は、 その内容が反映されます。 医療費控除 e-私書箱との連携が必要で す 選択した証明書等を取得するには、マイ ナポータルとe-私書箱の連携が必要で す。 e-私書箱との連携後、証明書等の取得が できます。 連携をはじめる とじる

マイナポータル

\_\_\_\_ −\_\_×

### 同意確認

アカウントを連携するため、「e-私書箱」に遷移しま す。

 マイナポータル連携を利用される方はお知ら せの受け取りにチェックを入れてください
お知らせの受け取りを設定しない場合、マイナポ ータル経由で証明書等のデータが取得できなくな ります。

✓ e-私書箱からお知らせを受け取り、マイナ ポータルに表示する

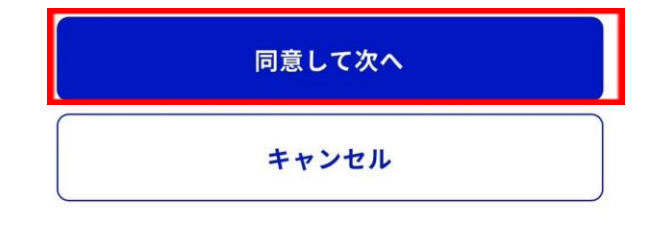

9:27 🔊 📶 4G 🗔 -e-私書箱 \_\_\_\_\_ MENU e-私書箱をはじめましょう 利用規約に同意後、新規登録を選択してください。 > e-私書箱とは? D 未同意 e-私書箱利用規約 **未同意**わたしのウォレット利用規約 ※利用規約に同意後、「新規登録」が可能です。 新規登録

⑨e-私書箱利用規約」]を選択

⑦「連携をはじめる」を選択

⑧「同意して次へ」を選択

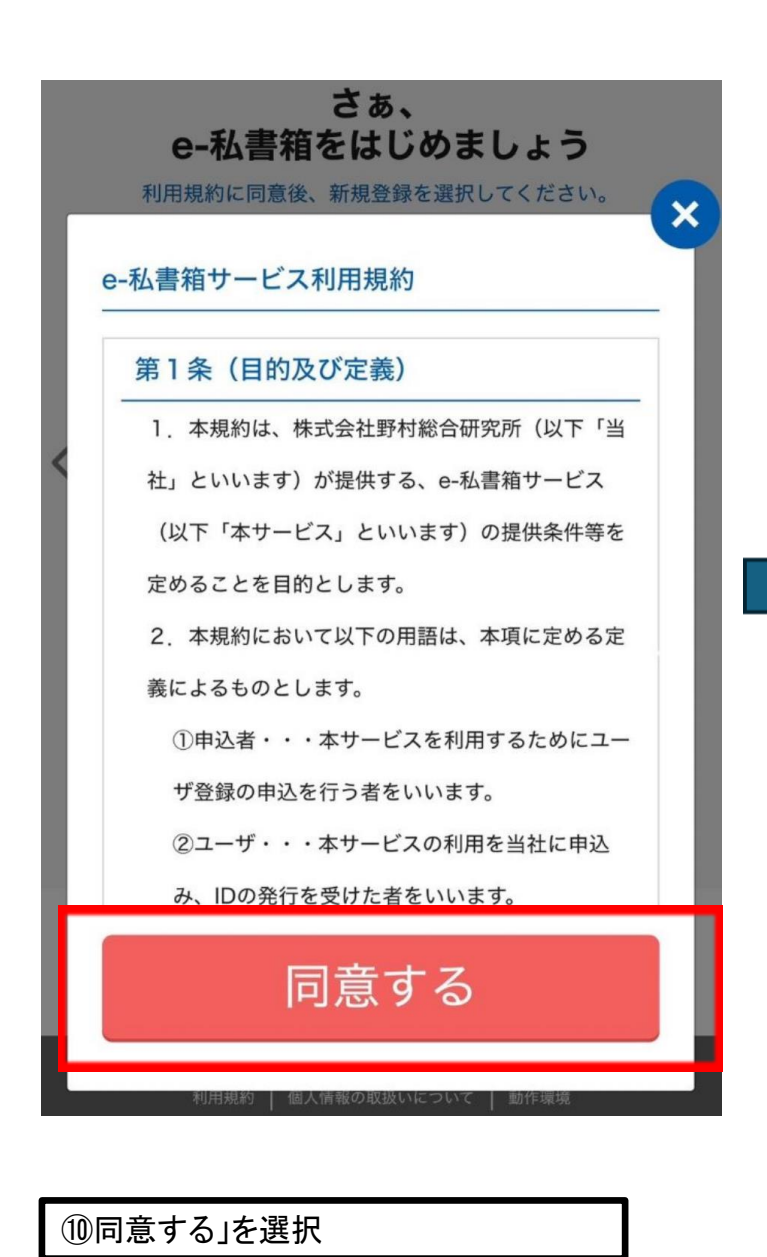

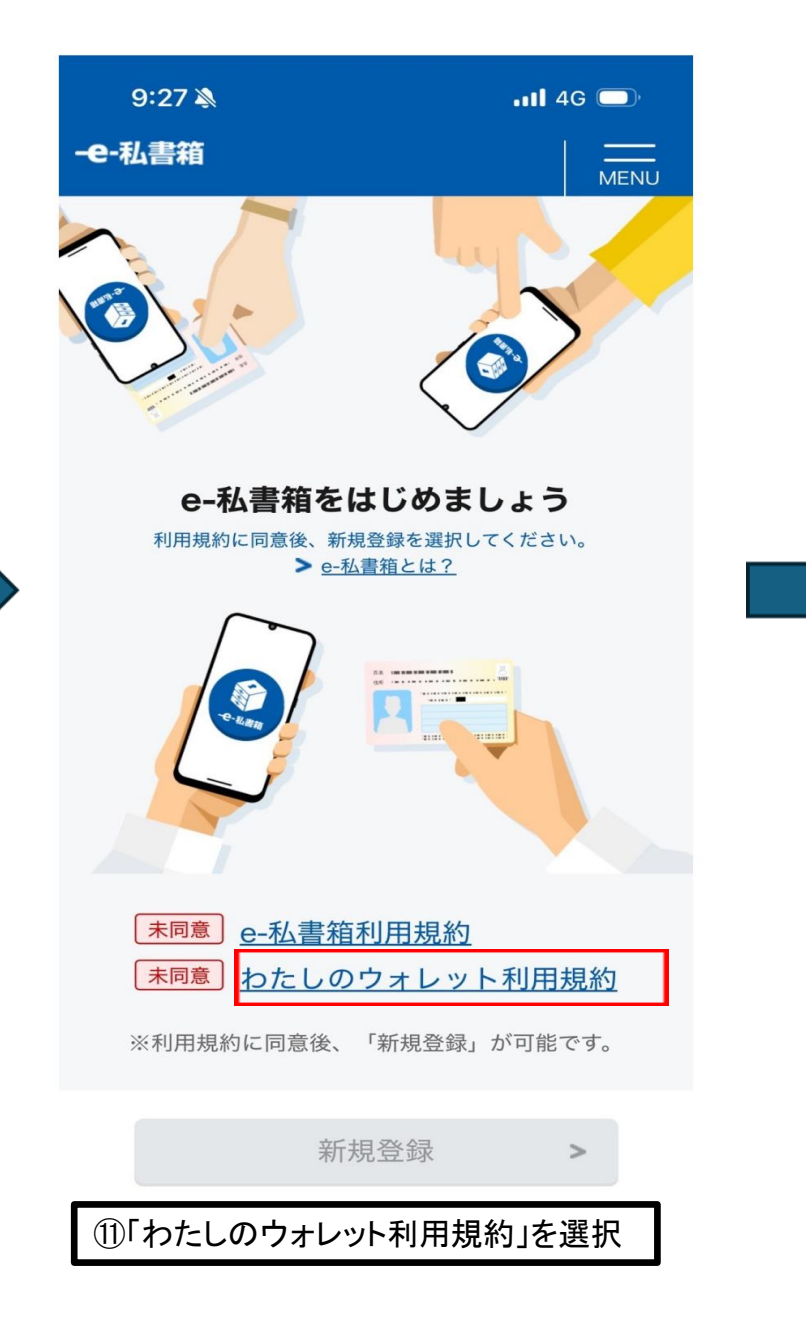

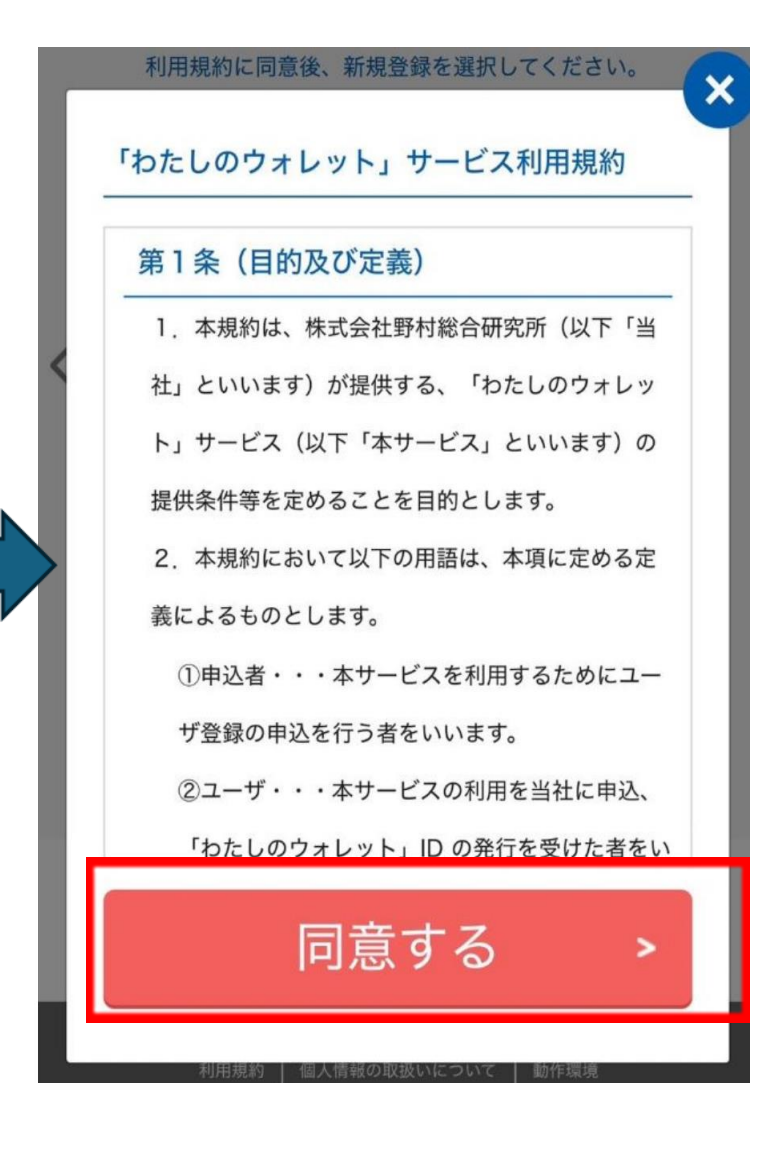

12「同意する」を選択

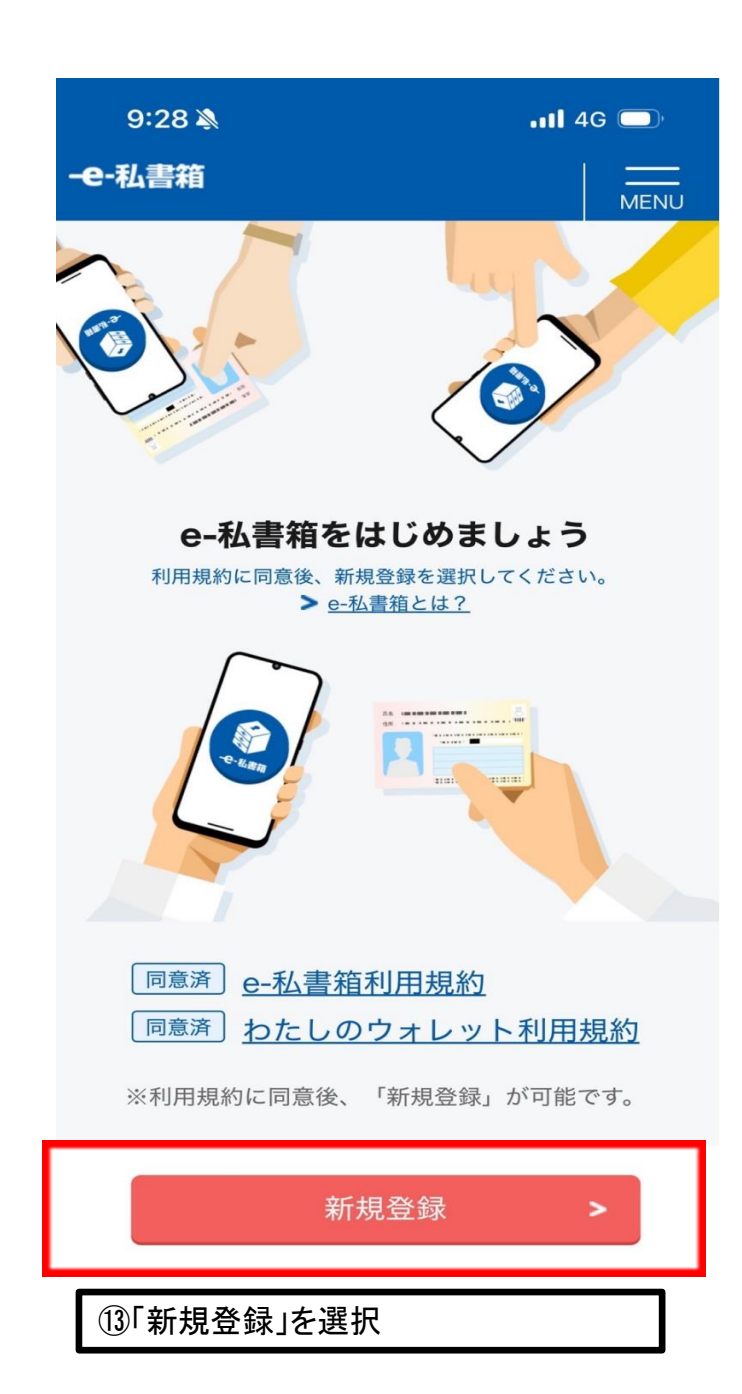

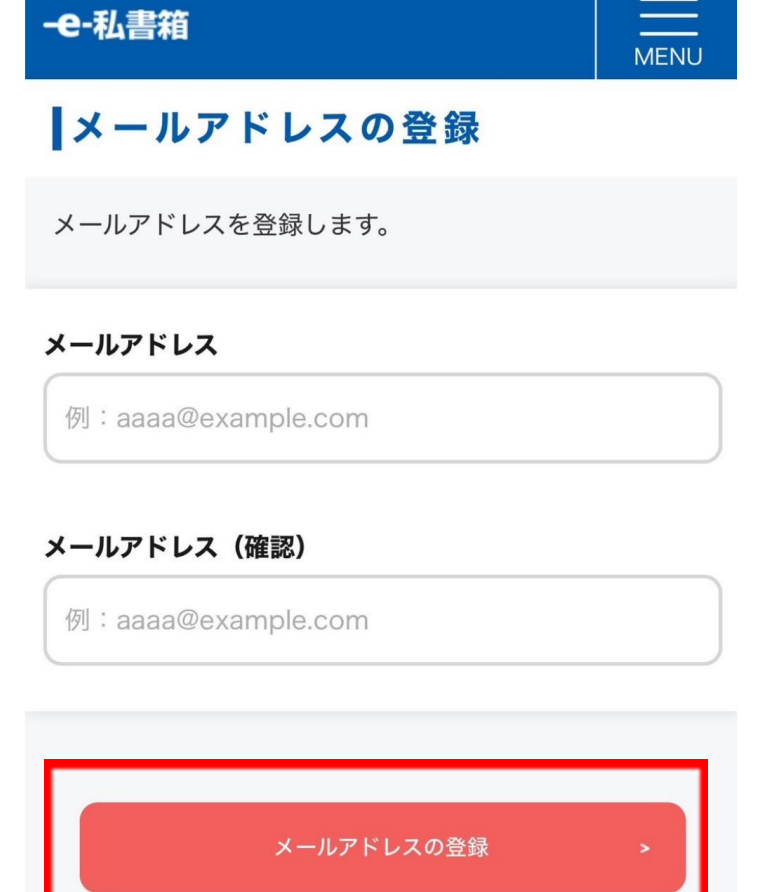

マイナポータル

<sup>e-私書箱との連携</sup> 外部サイトとの連携完 了

 $\equiv$ 

メニュー

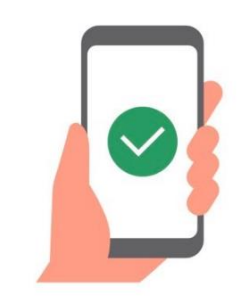

マイナポータルと「e-私書箱」の連携が完了しま した。続いて証明書等の取得をはじめます。

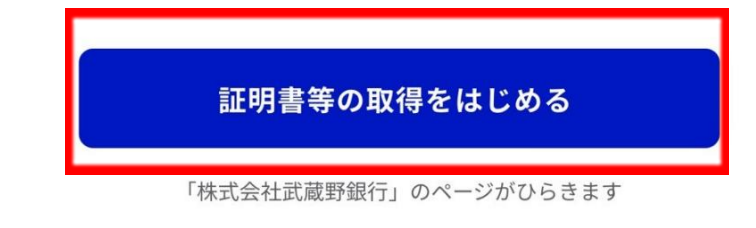

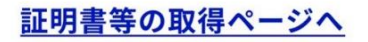

15アカウント連携完了 「証明書等の取得をはじめる」を選択

⑭メールアドレス入力後、 「メールアドレスの登録」を選択

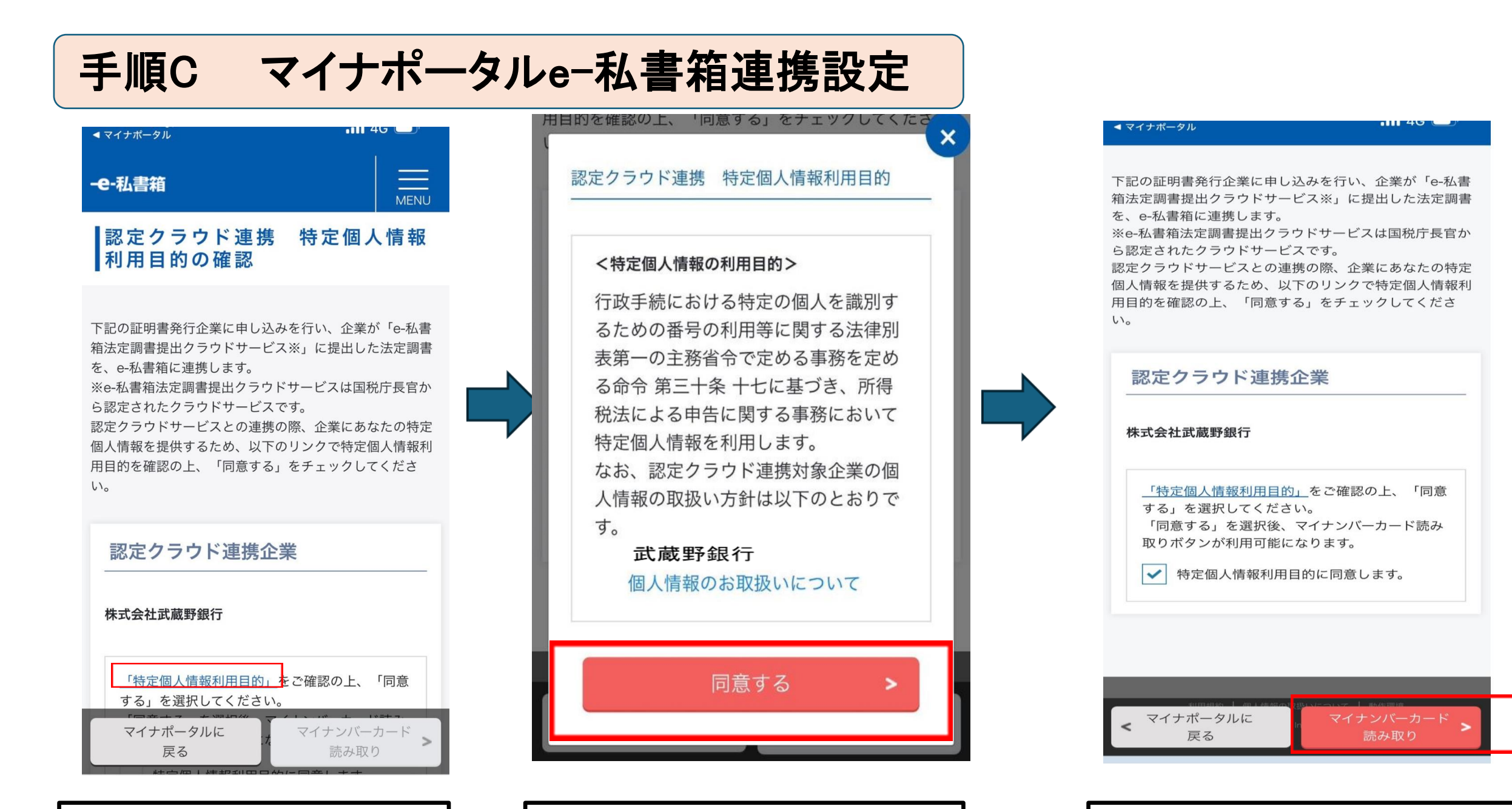

②「同意する」を選択

①特定個人情報利用目的をひらく

③マイナンバーカードの読み取りをする

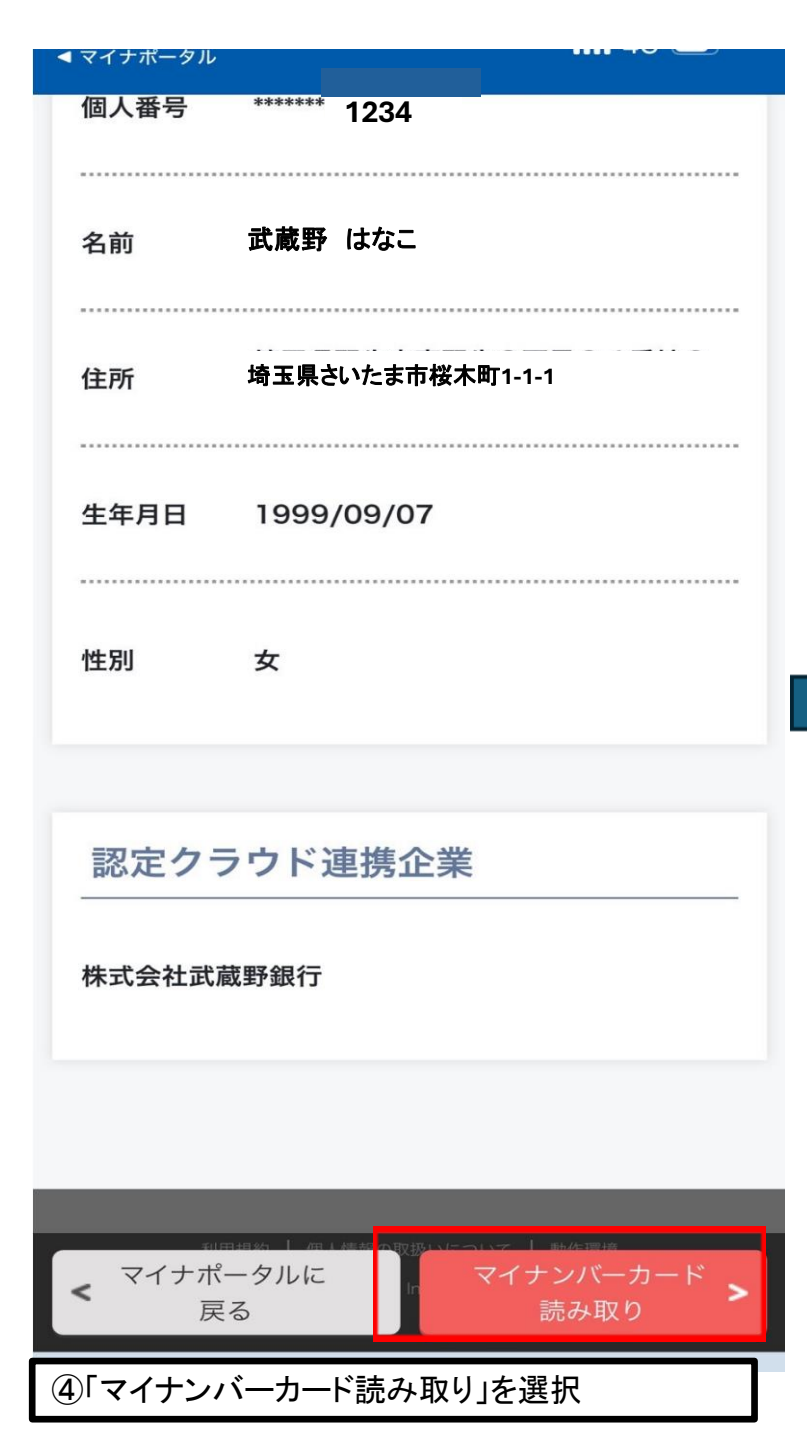

| 13:59<br>◀ <i>マイナ★</i><br>- <b>은-私書箱</b> |                 |
|------------------------------------------|-----------------|
| 企業連携結果                                   |                 |
| 認定クラウド連携を実施しました。                         |                 |
| 認定クラウド連携完了                               |                 |
| 武蔵野銀行                                    | <b>必</b><br>連携済 |
|                                          |                 |
|                                          |                 |
| <ul><li> 企業サービス連 携状況に戻る </li></ul>       |                 |

⑤連携完了

# 手順D マイナポータルとe-Taxのアカウント連携

e-Taxでの確定申告する際に特定口座年間取引報告書のデータを取得・利用するにはe-Taxとマイナ ポータルのアカウント連携が必要です。 初期設定の方法は以下の動画をご確認ください↓ (https://www.e-tax.nta.go.jp/toiawase/ga/mynaportal/02.htm)

### お問い合わせ

マイナポータル連携等、e-私書箱に関するお問い合わせは、㈱野村総合研究所のe-私書箱お問い合わせフォームをご利用ください。

https://e-shishobako.ne.jp/inquiry/init

https://faq.myna.go.jp/category/show/9?site\_domain=default